## Quadro de Acompanhamento da Comercialização Vários Anos

O objetivo desta funcionalidade é gerar o quadro de acompanhamento da comercialização vários anos, podendo ser acessada no caminho

>url:http://xwiki.ipad.com.br:8027/xwiki/bin/view/AjudaGSAN/ >

>url:http://xwiki.ipad.com.br:8027/xwiki/bin/view/AjudaGSAN/gerencial >

>url:http://xwiki.ipad.com.br:8027/xwiki/bin/view/AjudaGSAN/gerencialCadastro > Quadro de Acompanhamento da Comercializacao Varios Anos.

Inicialmente, o sistema exibe a tela abaixo, clique no botão |alt="Olap - AbrirOlap.png" para geração do resumo vários anos:

Ger - QuadroAcompanhamentoComercilizacao - VariosAnos - TelaInicial.png

Ao clicar no botão |alt="Olap - AbrirOlap.png", o sistema gera uma tabela contendo as informações, permitindo salvar a visão em "xml" quando clicado no botão |alt="Salvar.png".

Para visualizar a visão do arquivo salvo, clique no botão |alt="SelecionarArquivo.png" para selecionar o arquivo desejado e, em seguida, clique no botão |alt="VisualizarRelatorio.png".

A planilha exibida, em resumo, pode ter a visualização expandida em vários níveis com o auxilio da ferramenta ">url:http://xwiki.ipad.com.br:8027/xwiki/bin/view/AjudaGSAN/gerencialFerramentaOLAP", basta clicar em Olap - MaisTodos.png ou para voltar à situação anterior (resumo), clique em Olap - MenosTodos.png, nos seguintes campos:

\* Gerência Regional; \* Localidade; \* Ano \* Mês.

Ger - QuadroAcompanhamentoComercilizacao - VariosAnos - TelaResumo.png

Com a expansão das informações, a tabela pode exceder o tamanho da tela e, para ter a visão completa, clique na barra de rolagem horizontal/vertical.

Ger - QuadroAcompanhamentoComercilizacao - VariosAnos - TelaResumoExpandido.png

= Funcionalidade dos Botões =

=Botão |alt="Olap - AbrirOlap.png" |alt="Salvar.png" |alt="SelecionarArquivo.png" |alt="VisualizarRelatorio.png"

Clique aqui para retornar ao Menu Principal do GSAN

Last update: 31/08/2017 ajuda:gerencial:quadro\_de\_acompanhamento\_da\_comercializacao\_varios\_anos https://www.gsan.com.br/doku.php?id=ajuda:gerencial:quadro\_de\_acompanhamento\_da\_comercializacao\_varios\_anos&rev=1445017414 01:11

From: https://www.gsan.com.br/ - Base de Conhecimento de Gestão Comercial de Saneamento

Permanent link: https://www.gsan.com.br/doku.php?id=ajuda:gerencial:quadro\_de\_acompanhamento\_da\_comercializacao\_varios\_anos&rev=144501741 Last update: 31/08/2017 01:11

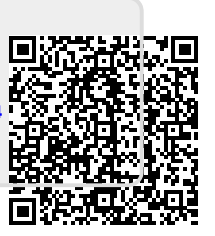